# 2021年上海市高等学校信息技术水平考试试卷

二三级 物联网技术及应用 模拟卷

(本试卷考试时间 150 分钟)

- 一、单选题 (本大题 25 道小题 ,每小题 1 分,共 25 分),从下面题目给出的 A、B、 C、D 四个可供选择的答案中选择一个正确答案。
- 1.1995年,在《未来之路》一书中提出"物物互联"概念的是\_\_\_\_。
- A. 比尔•盖茨
- B. 图灵
- C. 凯文•阿斯顿
- D. 乔布斯

物联网的定义是把所有物品通过信息传感设备与\_\_\_\_\_\_连接起来,实现智能化识别、运作和管理功能的网络。

- A. 互联网
- B.路由器
- C. 调制解调器
- D. 天线
- A. 可靠传递
- B. 智能处理
- C. 全面感知
- D. 智能控制
- 4.\_\_\_\_不是物联网的主要特征。
- A. 全面感知
- B. 通信距离短
- C. 智能处理
- D.可靠传送

5. 传感器技术、RFID 技术是物联网体系结构中\_\_\_\_\_的关键技术。

- A. 感知层
- B. 网络层
- C. 应用层
- D. 通信层
- 6. Zigbee 技术是指 Zigbee 无线传感器网络,节点之间直接通信的距离通常小于 \_\_\_\_,因此是一种短距离通信规则。
- A. 400 米
- B. 300 米
- C.200 米

## 第 1 页, 共 11 页 35 (A 场)

D.100 米

7. 物联网体系结构中的 是将感知到和传输来的信息进行分析和处理,实现智能 化的管理、应用和服务。 A. 感知层 B. 网络层 C.应用层 D. 存储层 8. 国际电信联盟的英文缩写是\_ A. IIUI B. ITUI C.ITU D. UTI 9. 一般可以将使用 系列协议的局域网称为 Wi-Fi。 A. IEEE802.11 B. IEEE802.12 C. IEEE802.13 D. IEEE802.14 10. 物联网通信标准中传输距离最短是\_\_\_\_\_。 A. NFC B.Wi-Fi C. GPRS D. 蓝牙 11. 在智能家居系统中,用户可通过 技术远程查看摄像头监控视频。 A. GPRS B. LoRa C.Zigbee D. 蓝牙 12. 可以通过医疗 将获取的数据记录到个人电子健康文件中,实现对人的智能化 管理。 A. 治疗设备 B. 监控设备 C. 维持设备 D. 可穿戴设备 13. 是数字农业、精准农业、农业物联网、智能农业等技术的统称。 A. 智慧物流 B. 智慧交通 C. 智慧农业

第 2 页, 共 11 页 35 (A 场)

D. 智慧家居

14. 智能交通系统是一种\_\_\_\_、准确的、高效的交通运输综合管理和控制系统。

A. 实时的

B. 灵活的

C. 昂贵的

D. 宽松的

15. 射频识别技术是一种射频信号通过\_\_\_\_\_实现信息传递的技术。

A. 能量变化

B. 空间耦合

C. 电磁交互

D. 能量转换

16. \_\_\_\_\_\_只是物联网的一个重要组成部分,而不是物联网的全部。

A. 局域网

B. 无线传感器网络

C. 城域网

D. 广域网

17. 自动识别技术实现\_\_\_\_\_与唯一标识物品的物品编码一一对应。

A. 射频标签

B.字母标签

C. 条形码

D.Zigbee

18. 低功耗蓝牙(BLE)是物联网应用的重要协议,它更适合\_\_\_\_\_。

A. 小块数据

B. 文件传输

C. 获取数据

D. 处理数据

19. 物联网中存在的大量数据需要与云计算、大数据技术相结合,其中云计算的关键技术包括 、分布式存储、分布式计算等。

A. 虚拟化

B. RFID 技术

C. 传感器技术

D.NFC 技术

20. \_\_\_\_不是常见的物联网操作系统。

A. Contiki 操作系统

B. TinyOS 操作系统

C. 华为 LiteOS

D. Android 操作系统

第 3 页, 共 11 页 35 (A 场)

21. 常用的物联网应用开发软件不包括 。 A. Python 3.7 B. Jdk 1.8 C. PhotoShop D. Android Studio 22. 在进行考试环境配置时需要修改 config. txt 配置文件中的 。 A. 主机名 B.密钥 C. IP 地址 D. 端口号 技术是一种近距离、低功耗、低传速率、低成本的无线通信技术。 23. A.Zigbee B. WLAN C. 红外线 D. 蓝牙 24. 家庭安防监控系统使用的传感器主要有燃气传感器、人体红外传感器、 、 、 蜂 鸣器。 A. 电磁传感器 B. 火焰传感器 C. 空气质量传感器 D. 压力传感器 25. 在 Linux 中, 一般用\_\_\_\_\_命令来查看网络接口的状态。 A. ipconfig B. winipcfg C. ping D. ifconfig

# 二、填空题(本大题 5 道小题,每空 1 分,共 5 分)。

0

1.智慧地球(Smart Planet),也称智能行星,是\_\_\_\_公司首席执行官在 2009 年首次 提出的新概念。

2. IEEE 将物联网定义为通过各种通信协议,将可以唯一寻址的物理和虚拟设备互连起来的

3. \_\_\_\_\_\_技术是将宽度不等的多个黑条和空白,按照一定的编号规则排列,用以表达一组信息的图形标识符。

4. 在物联网领域,低功耗广域网最常用的两种通信技术是\_\_\_\_\_和 LoRa。

第 4 页, 共 11 页 35 (A 场)

5. RFID 系统由传送器、接收器、微处理器、天线和\_\_\_\_五个部件组成。

# 三、操作题

为实现智能家居的数据交互和设备控制,需要进行智能网关和移动应用两部分的开发。 在智能网关开发部分,需要在PyCharm环境中按要求实现网关和数据源之间的信息交互。在 移动应用开发部分,需要在Android Studio环境中按要求实现移动端的用户登录、传感器数 据获取和设备控制等功能。

| 保存注意:                                                                           |
|---------------------------------------------------------------------------------|
| 1.智能网关开发完成后请将下列文件复制到C:\KS\python文件夹中:                                           |
| (1) C:\Test\IOTExamDemoServerPythonSide\venv\Demo\Start.py                      |
| (2) C:\Test\IOTExamDemoServerPythonSide\venv\Demo\config.txt                    |
| 2.移动应用开发完成后请将下列文件复制到C:\KS\android文件夹中:                                          |
| (1)                                                                             |
| C:\Test\IOTExamDemoClientAndroidSide\app\src\main\res\layout\activity_login.xml |
| (2)                                                                             |
| C:\Test\IOTExamDemoClientAndroidSide\app\src\main\java\com\example\iotexamdem   |
| oclientandroidside\LoginActivity.java                                           |
| (3)                                                                             |
| C:\Test\IOTExamDemoClientAndroidSide\app\src\main\java\com\example\iotexamdem   |
| oclientandroidside\SensorActivity.java                                          |
| (4)C:\素材\demo\config.txt                                                        |
|                                                                                 |

# 1. 智能网关开发(本大题5道小题,共60分)

(1) 如图1所示,使用PyCharm在C:\Test文件夹中创建新工程

IOTExamDemoServerPythonSide,在venv文件夹下新建Demo文件夹,将C:\素材\python files 文件夹中的config.txt和Start.py文件复制到Demo文件夹中。(知识点: 35030101 网关项目工 程的建立,10分)

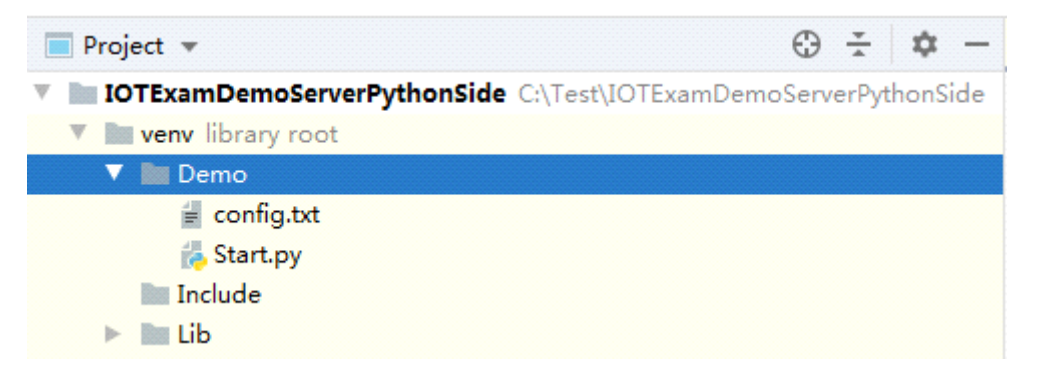

## 图1 IOTExamDemoServerPythonSide工程结构

(2)如图2所示,打开C:\Test\IOTExamDemoServerPythonSide\venv\Demo\config.txt文件, 修改IP地址为本机实际IP地址。(知识点: 35030102 网络端口程序设计,6分)

| 🧻 config.txt - ù                    | 己事本              |       | ) 🛛 🗙        |    |
|-------------------------------------|------------------|-------|--------------|----|
| 文件(F) 编辑(E                          | ) 格式(0)          | 查看(⊻) | 帮助( <u>H</u> | )  |
| 192.168.32.3<br>user1 用户<br>pwd1 密码 | 109改为本<br>名<br>, | ×机实际I | P地址          | *  |
|                                     |                  |       |              | *  |
| •                                   |                  |       | Þ            | лí |

图2 config.txt文件示例

(3)执行C:\素材\data source\Server.exe,启动服务器。打开Start.py进行编辑,完善get\_ip() 函数,获取config.txt文件中的IP地址并存储到全局变量ip中;完善getData()函数,从数据源 获取数据并存储到全局变量dataFromSource中,程序每隔6秒向数据源发送find指令,网关与 数据源通信端口为10068。程序运行结果如图3所示。(知识点:35030102网络端口程序设计, 16分)

| 4                        | P Demo 🗙                                                                                                    |
|--------------------------|----------------------------------------------------------------------------------------------------|
| $\uparrow \\ \downarrow$ | C:\Users\user\AppData\Local\Programs\Python\Python37\python.exe<br>服务器启动,ip:192.168.150.128,数据源通信端口:10068,客户端通信端口:10067 |
|                          | Process finished with exit code 0                                                                                       |

## 图3 程序运行结果

(4)继续编辑Start.py,完善clientComm()函数,获取config.txt中的用户名、密码,网关 与客户端通信端口为10067,随后监听客户端连接。程序运行结果如图4所示。启动安卓模拟 器,安装C:\素材\apk\app.apk并运行,启动界面如图5所示。输入用户名、密码、IP地址、端 口号进行验证,若验证失败则程序运行结果如图6所示,若验证成功则程序运行结果如图7所 示。(知识点: 35030103 模拟器数据的获取,12分)

| 🛛 🭓 Demo 🛛 |
|------------|
|------------|

C:\Users\user\AppData\Local\Programs\Python\Python37\python.exe 」 服务器启动,ip:192.168.150.128,数据源通信端口:10068,客户端通信端口:10067 可登录用户-- {'username': 'user1', 'password': 'pwd1'}

图4 程序运行结果

|   |   |    | -                                   | 2 🕈 🖻 | ₹ _ □ ×<br>9:09 |       |    |
|---|---|----|-------------------------------------|-------|-----------------|-------|----|
|   |   |    | /II/- 名:<br>면 줘:<br>IP 생일:<br>3(그号: | 22    |                 |       |    |
|   |   |    |                                     |       |                 |       |    |
| 第 | 6 | 页, | 共 11                                | 页     |                 | 35 (A | 场) |

## 图5 安卓程序启动界面

| 4        | Demo ×                                                                                                    |
|----------|----------------------------------------------------------------------------------------------------|
| ↑ ↓  ? ‡ | C:\Users\user\AppData\Local\Programs\Python\Python37\python.exe C:/Test/IOTExamDemoServerP<br>服务器启动,ip:192.168.150.128,数据源通信端口:10068,客户端通信端口:10067<br>可登录用户 {'username': 'user1', 'password': 'pwd1'}<br>user: {'password': 'pwd2', 'username': 'user1'} is log in from: ('192.168.150.128', 49612)<br>user {'password': 'pwd2', 'username': 'user1'} log in failed, reply:0. |
|          |                                                                                                    |

#### 图6 登录失败的提示语

| •          | lemo ×                                                                                      |
|------------|---------------------------------------------------------------------------------------------|
| $\uparrow$ | C:\Users\user\AppData\Local\Programs\Python\Python37\python.exe C:/Test/IOTExamDemoServerPy |
|            | 服务器启动,ip:192.168.150.128,数据源通信端口:10068,客户端通信端口:10067                                        |
| *          | 可登录用户 {'username': 'user1', 'password': 'pwd1'}                                             |
| ₽.         | user: {'password': 'pwd1', 'username': 'user1'} is log in from: ('192.168.150.128', 49816)  |
| <u>=+</u>  | user {'password': 'pwd1', 'username': 'user1'} log in successfully, reply:1.                |
|            |                                                                                             |

### 图7 登录成功的提示语

(5)继续编辑Start.py,完善getFromClient()和sendToClient()函数,实现每隔7秒向客户 端推送数据,使安卓程序登录成功后如图8所示,程序运行结果如图9所示。分别点击安卓程 序中的4个按钮(按钮编号见表1),程序输出结果如图10所示。(知识点: 35030104 应用接 口数据的联动,16分)

#### 表1 安卓程序按钮对应编号

| 按钮名称  | 按钮编号 |
|-------|------|
| 日光灯01 | 1001 |
| 日光灯02 | 1002 |
| 空调01  | 2002 |
| 窗帘01  | 4001 |

| <b>1</b> 1-5 | 9:13  |
|--------------|-------|
| 温度           | Pm2.5 |
| 30           | 58    |
| +17          | -4    |
| 湿度           | 气压    |
| 82           | 8259  |
| +35          | -2356 |
| 燃气           | 烟雾    |
| 14           | 16    |
| -54          | -41   |
| 光照           | C02   |
| 76           | 3022  |
| -262         | +612  |
| 日光灯01        | 日光灯02 |
| 空调01         | 窗帘01  |

#### 图8 登录成功的安卓程序界面

🜏 Demo

### 图9 程序运行结果

|            | Demo 🛛 |              |         |             |          |      |                          |
|------------|--------|--------------|---------|-------------|----------|------|--------------------------|
| $\uparrow$ | user   | {'password': | 'pwd1', | 'username': | 'user1'} | 已设置为 | 日光灯01状态改变                |
| T          | user   | {'password': | 'pwd1', | 'username': | 'user1'} | 已设置为 | 日光灯 <mark>02</mark> 状态改变 |
| _          | user   | {'password': | 'pwd1', | 'username': | 'user1'} | 已设置为 | 空调 <b>01</b> 状态改变        |
|            | user   | {'password': | 'pwd1', | 'username': | 'user1'} | 已设置为 | 窗帘01状态改变                 |

#### 图10 程序输出结果

## 2. 移动应用开发(本大题5道小题,共60分)

(1) 使用Android Studio在C:\Test文件夹中创建新工程

IOTExamDemoClientAndroidSide,请参见图11,切换到Project视图,再将C:\素材\android files中的所有文件复制到相应位置。(知识点: 35030201 移动应用项目工程的建立, 12 分)

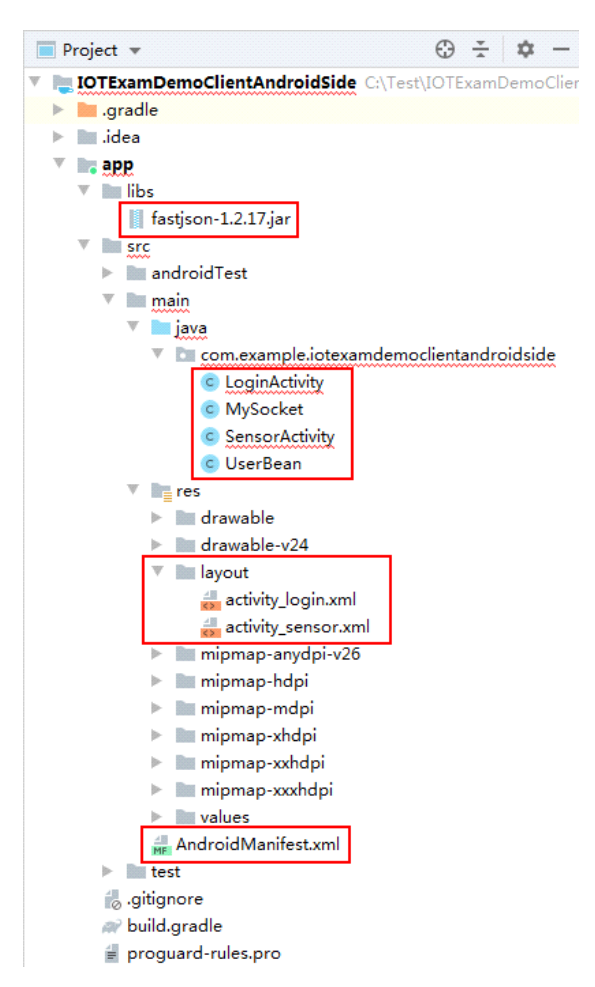

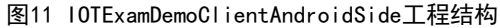

(2)完善activity\_login.xml文件,制作如图12所示的登录界面。(知识点: 35030202应用的布局设计,16分)

|        | 智能家居控制APP |
|--------|-----------|
| 用户名:   |           |
| 密码:    |           |
| IP 地址: |           |
| 端口号:   |           |
|        | 登录        |
|        | 重填        |

### 图12 登录界面

(3) 完善LoginActivity.java, 编码实现以下功能: (知识点: 35030203 网关接口的数据获取, 14分)

● 用户名、密码、IP地址及端口号有1项或1项以上为空时提示"输入信息不完整!";

第 9 页, 共 11 页 35 (A 场)

- 用户名长度不足5位时提示"用户名长度应为5位!";
- 端口号含有非数字字符时提示"端口号只能为数字!";
- 单击"重填"按钮时清空已填写的所有内容;
- 登录失败时提示"登录失败!";
- 登录成功时跳转到如图15所示登录成功界面。

(4)完善SensorActivity.java,编码实现以下功能:通过布局文件activity\_sensor显示每 个数据的当前值及其与上一时刻数据的差值,每隔5秒自动刷新。单击相应模式按钮后会向 智能网关发送数据命令,从而设置相应情景模式:(知识点: 35030204 数据的格式化应 用,12分)

- 起床模式:发送命令1001设置为起床模式;
- 早餐模式:发送命令1002设置为早餐模式;
- 离家模式:发送命令1003设置为离家模式;
- 睡眠模式:发送命令1004设置为睡眠模式。

(5)打开C:\素材\demo\config.txt文件,修改IP地址为本机实际IP地址,用户名为user1, 登录密码为pwd1,如图13所示。(知识点: 35030102 网络端口程序设计,6分)

开发结果验证:执行C:\素材\data source\Server.exe文件,启动服务器(如已启动,请不要重复启动)。启动C:\素材\demo\Demo.exe文件。运行本工程,在如图14所示登录界面中填入用户名、密码、IP地址、端口号,其中端口号为10067,单击登录按钮,登录成功后界面如图15所示。依次单击相关按钮,网关命令框出现如图16所示提示语。

| 🔲 config.txt                    | - 记事本               |         | X              |   |
|---------------------------------|---------------------|---------|----------------|---|
| 文件(E) 编辑                        | (E) 格式(O)           | 查看(V) 幕 | 甜)( <u>H</u> ) |   |
| 192.168.32<br>user1 用<br>pwd1 密 | 2.109改为本<br>户名<br>码 | :机实际IP: | 地址,            |   |
|                                 |                     |         |                | - |
| •                               |                     |         | F              | i |

图13 config.txt文件示例

|           | 温度           | Pm2.5 |
|-----------|--------------|-------|
|           | 2            | 107   |
|           | -16          | -54   |
|           | 湿度           | 气压    |
| 智能家居控制APP | 42           | 10107 |
| 户名:       | -47          | +404  |
| 5 码:      | 燃气           | 烟雾    |
| 9地址:      | 28           | 43    |
| 口号:       | -55          | -42   |
| 登录        | 光照           | CO2   |
|           | 482          | 4721  |
| 重填        | +324         | +2206 |
|           | 起床模式         | 离家模式  |
|           | 早餐模式         | 睡眠模式  |
|           | $\leftarrow$ |       |
|           |              |       |

第 10 页, 共 11 页 35 (A 场)

# 图14 登录界面

图15 登录成功界面

| C:\Users\user\Desktop\demo2\Demo.exe                                                                                                    |
|----------------------------------------------------------------------------------------------------|
| 服务器启动,ip:192.168.150.129,数据源通信端口:10068,客户端通信端口:10067 A                                                                                                    |
| user: ('password': 'pwd1', 'username': 'user1') is log in from: ('192.168.150.12                                                                                                    |
| user                                                                                                    |
| n get thread is created for user— ( password :  pwd1 ,  username :  (user) /<br>A send thread is created for user— ( password :  'pwd1 ,  'username':  'user1')<br>然性是 , vagagavag wagagavag                                                           |
| 双胎·(1999),1980:1931,194001:1141)发送给user                                                                                                    |
| me*: 'user1')<br>user ('password': 'pwd1', 'username': 'user1') 已设置为 起床模式<br>数据: ("0000":"7","0500":"89","0100":"32","0600":"4679","0200":"38","0700":"0","<br>9280":"4679","0200":"38","0700":"89","0100":"32","0600":"4679","0200":"38","0700":"0"," |
| e': 'user1'>                                                                                                    |
| user—— 〈'password': 'pwd1','username': 'user1'〉 已设直为 离家模式<br>user—— 〈'password': 'pwd1','username': 'user1'〉 已设置为 早餐模式                                                                                                    |
| user {'password': 'pwd1', 'username': 'user1'〉已设置为 睡觉模式<br>user {'nassword': 'nwd1', 'username': 'user1'〉已设置为 起床模式                                                                                                    |
| user 〈'password': 'pwdi', 'username': 'user1'〉已设置为 离家模式                                                                                                    |
| user                                                                                                    |
| "0300":"10619","0800":"1","0400":"148"〉友法给user {'password': 'pwdi', 'usern<br>ame': 'user1'}                                                                                                    |
| 数据: <"0000":"21","0500":"67","0100":"44","0600":"4298","0200":"621","0700":"0"<br>,"0300":"8444","0800":"96","0400":"187">发送给user {'password': 'pwd1', 'user -                                                                                         |

图16 Demo.exe验证提示语